## アプリ登録手順書

| New!!                                                                                                    | 旧アプリ移行の方<br>(会員登録済みの方)                                                                    | 「会員証」を<br>選んでください。                                                                                                    | 以前と同様の<br>登録情報でログイン。                                                                                                    | ご利用時・お会計時に<br>こちらの画面を<br>提示してください。                                                                                                    |
|----------------------------------------------------------------------------------------------------|-------------------------------------------------------------------------------------------|----------------------------------------------------------------------------------------------------|----------------------------------------------------------------------------------------------------|----------------------------------------------------------------------------------------------------|
| ***********************************                                                                                                    | WELCOME<br>****                                                                           | E ERECTOR ELECTOR<br>PARTNERS<br>IN Signification<br>IN Signification<br>I | καταστάλουσα<br>καταγματία<br>καταγματικά<br>καταγματικά<br>καταγμα<br>καταγμα<br>καταγματικά<br>κα<br>καταγμα<br>κα<br>κ<br>α<br>καταγματικα<br>κατα<br>κα<br>κ<br>α<br>α<br>α<br>α<br>α<br>κ<br>α<br>α<br>α<br>α<br>α<br>α<br>α<br>α | Contraction Contraction Cont |
|                                                                                                    | はじめて会員登録をされる方<br>新規会員登録があ済みな方<br>いとバスワードを入力してログイン         機種変更された方<br>クーボンなど以前のデ<br>タップます | お客様のビジネス課題を<br>フルサポートいたします!                                                                                                    | ログインパスワードを入力<br>バスワードをお忘れの方はこちら<br><b>ログイン</b><br>キンコーズ・オンラインサービスを既にご利用のお<br>客様は、ご登録いただいたメールアドレスとパス<br>ワードを入力してログインしてください。                                                                                                    | スレビスは 1007/04-004<br>・・・・・・・・・・・・・・・・・・・・・・・・・・・・・・・・・・・                                                                                                    |
| レビョンじょ 9。<br>して、<br>して、<br>して、<br>して、<br>して、<br>して、<br>して、<br>して、                                                                                                    | 会員規約に同意の上、<br>メールアドレスを<br>登録してください。                                                       | <u>     サービス (クーボン) 商数予約</u>                                                                                                    | はじめて2利用の方はこちら<br>マプリの「会員証」から<br>ログインできましたら<br>登録完了です!!                                                                                                    | ご利用時・お会計時に<br>こちらの画面を<br>提示してください。                                                                                                    |
| に<br>が<br>と<br>た<br>の<br>た<br>の<br>た<br>ろ<br>た<br>ろ<br>た<br>ろ<br>た<br>の<br>た<br>の<br>た<br>の<br>た<br>の<br>た<br>の<br>た<br>の<br>た<br>の<br>た<br>の<br>た<br>の<br>た<br>の<br>た<br>の<br>た<br>の<br>た<br>の<br>た<br>の<br>た<br>の<br>た<br>の<br>た<br>の<br>た<br>の<br>た<br>の<br>た<br>の<br>た<br>の<br>た<br>ろ<br>た<br>ろ<br>た<br>の<br>た<br>ろ<br>た<br>ろ<br>た<br>ろ<br>た<br>の<br>た<br>た<br>た<br>ろ<br>た<br>た<br>た<br>た<br>た<br>た<br>た<br>た<br>た<br>た<br>た<br>た<br>た | <ul> <li></li></ul>                                                                       |                                                                                                    | ΚΟΛΟΥ         ΚΟΛΟΥ           ΚΟΛΟΥ         ΚΟΛΟΥ           ΚΟΛΟΥ         ΚΟΛΟΥ           ΚΑΛΟΥ         ΚΑΛΟΥ           ΚΑΛΟΥ         ΚΑΛΟΥ                                                                                                    | Example 200764404     Example 200764404      Example 200764404     Example 200764404     Example 20076440     Example 20076440     Example 20076         |
| 既に会員登録がお<br>IDとパスワードを入力<br>タップ       ン         機種変更された方<br>クーポンなど以前のデータを復元できます       >                                                                                                    | ■ このようこく高度 メールアドレスを定例するい。<br>「「「「」」」、「「」」、「「」」、「「」」、「」」、「」」、「」、「」、「」、                     | 524年 (0月) 性     [キンコーズ] Webオンラ ☆     イン個人会員 仮登録のお知     6位 100-10     6位 100-10     70-100人前の一点の     70-70人前の一点の     70-70人前の一点の     70-70人前の一点の     70-70人前の一点の     70-70人前の一点の     70-70人前の一点の     70-70人前の一点の     70-70人前の一点の     70-70人前の一点の     70-70人前の上の     70-70人前の上の     70-70人前の上の     70-70人前の上の     70-70人前の上の     70-70人前の上の     70-70人前の上の     70-70人前の上の     70-70人前の上の     70-70人前の上の     70-70人前の上の     70-70人前の上の     70-70人前の     70-70人前の上の     70-70人前の     70-70人前の上の     70-70人前の上の     70-70人前の     70-70人前の上の     70-70人前の     70-70人前の     70-70人前の     70-70人前の     70-70人前の     70-70人前の上の     70-70人前の     70-70人前の      70-70人前の     70-70人前の     70-70人前前の     70-70人前の     70-                                                                                                    | バスワードをお忘れの方はこちら<br>ログイン<br>キンコーズ・オンラインサービスを既にご利用のお<br>客様は、ご登録いただいたメールアドレスとバス<br>ワードを入力してログインしてください。<br>はじめてご利用の方はこちら                                                                                                    | RSHボイント<br>の KIN<br>シルバー<br>来月はシルバーです<br>セルフPC                                                                                                    |
|                                                                                                    | ▲ ▶ は C<br>※ご操作中のスマートフォンで研                                                                | *13度20/hに全線的が買りしないきた。URLは表数<br>となりま。<br>+ 550回をクリックしても急縮体部の時間電気があた<br>全部できるアドレスをご利用ください。                                                                                                    | <ul> <li>C</li> </ul>                                                                                                    | <ul> <li>※セルフPCレンタルをご利用のお客様は<br/>「本人確認」が必要です。(詳細は裏面へ)</li> </ul>                                                                                                    |

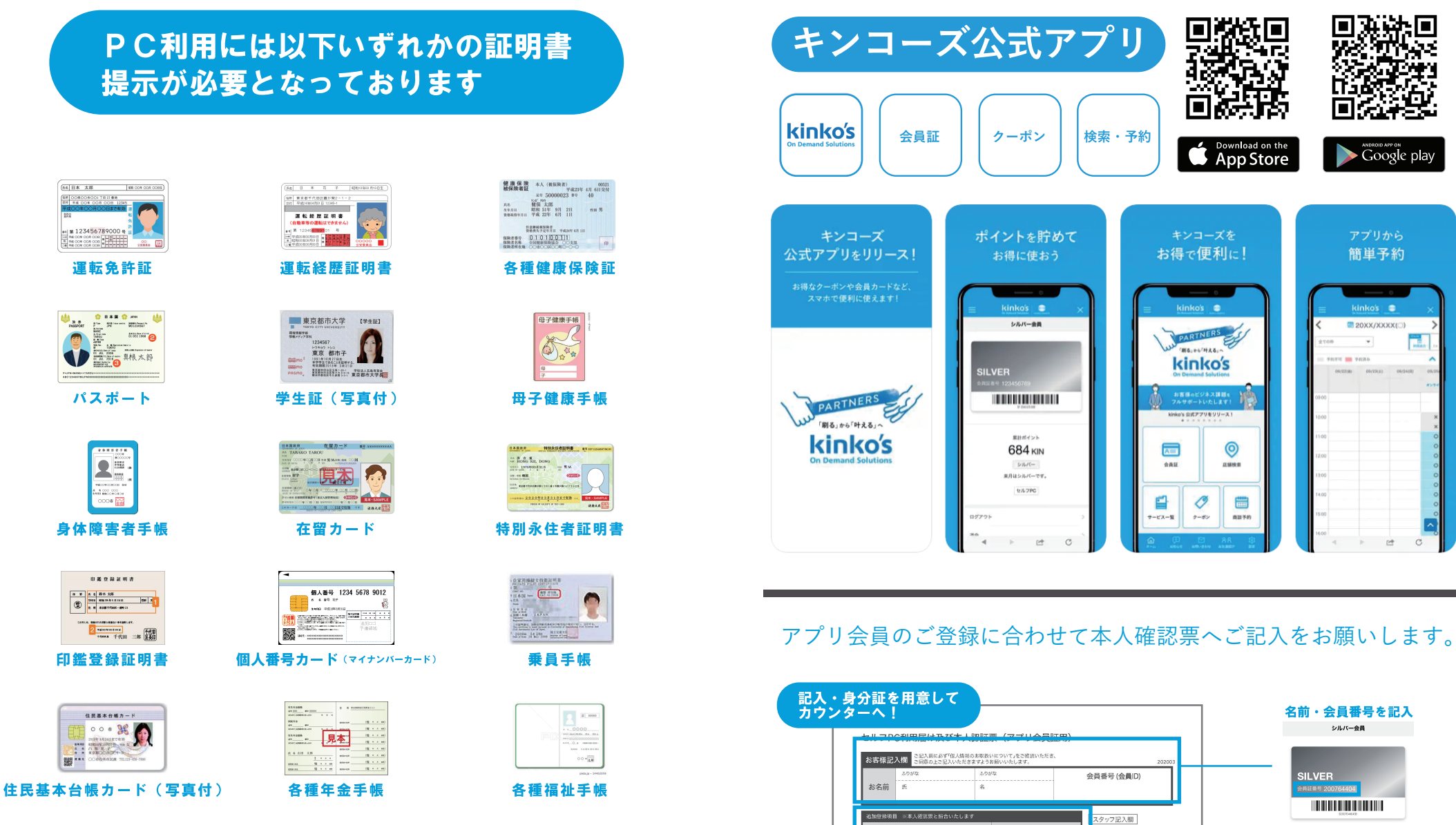

男性・女性

部·道 政·道

□全品・外支産業 □製造 □智公庁・特殊法人 □数音 □医振・英草 □不動産 □法体 □建築・空 □全線 □発現 □システム・得着サービス □同社・小売 □始素・物施 □出資・サザイン □出版・根集 □形形 ロサービス株 □完教法人 □公務員 □アルバイト・パート □土場 回顧職

作所

電活器

ご税業 (税税)

年

K人 RE RELET

子の後(

A 0 N

米根人業をは記録して

会員登録時入力項目が

出てこなかった場合

のみご記入ください。

記入ください

※証明書記載の個人の住所等を

セルフPC利用登録 2.力润油

10000

運転免許計 2 健康保険計 3 パスポート

1.学生証(写真あり) 5.個人番号カード

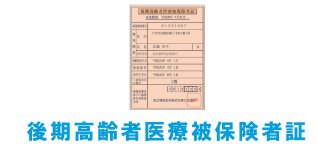

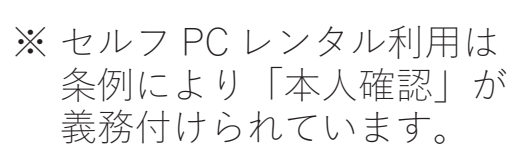